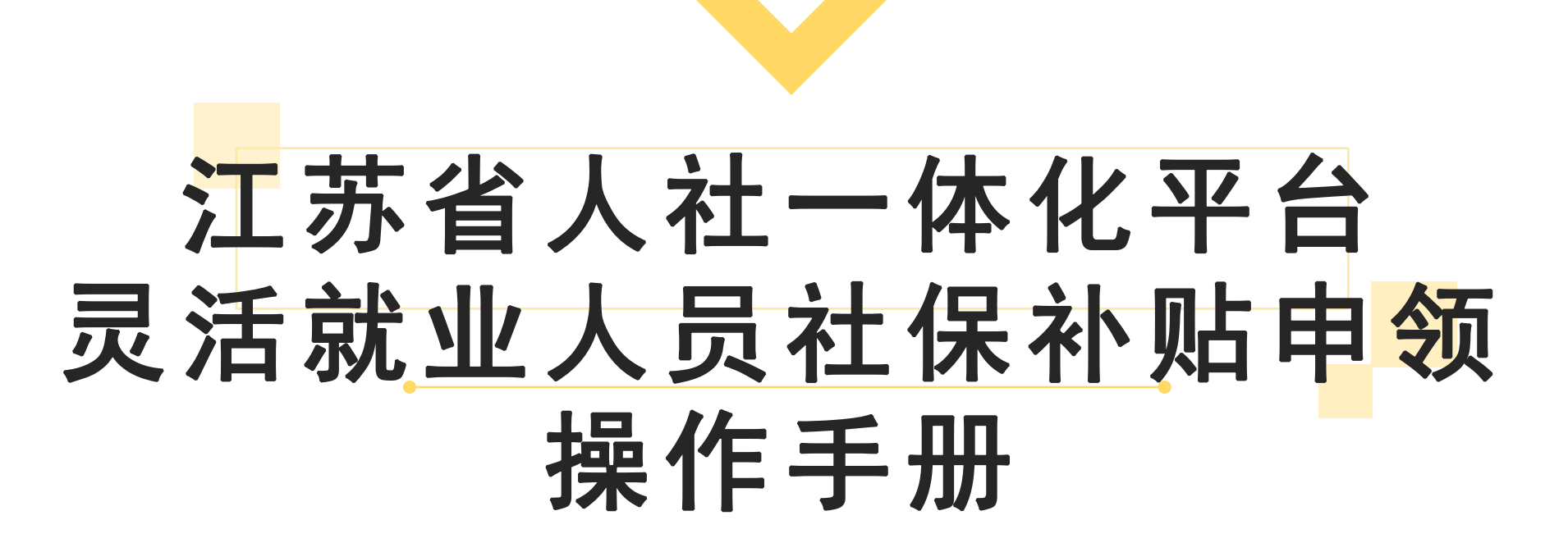

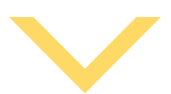

# PC端申请步骤:灵活就业人员社保补贴申领

1.登陆江苏省人社网上办事服务大厅 (http://rs.jshrss.jiangsu.gov.cn),选择"南通"市,依次点击"个人办事"——"就业创业"——"就业补贴"——"灵活就业人员社保补贴申领"——"申报"。

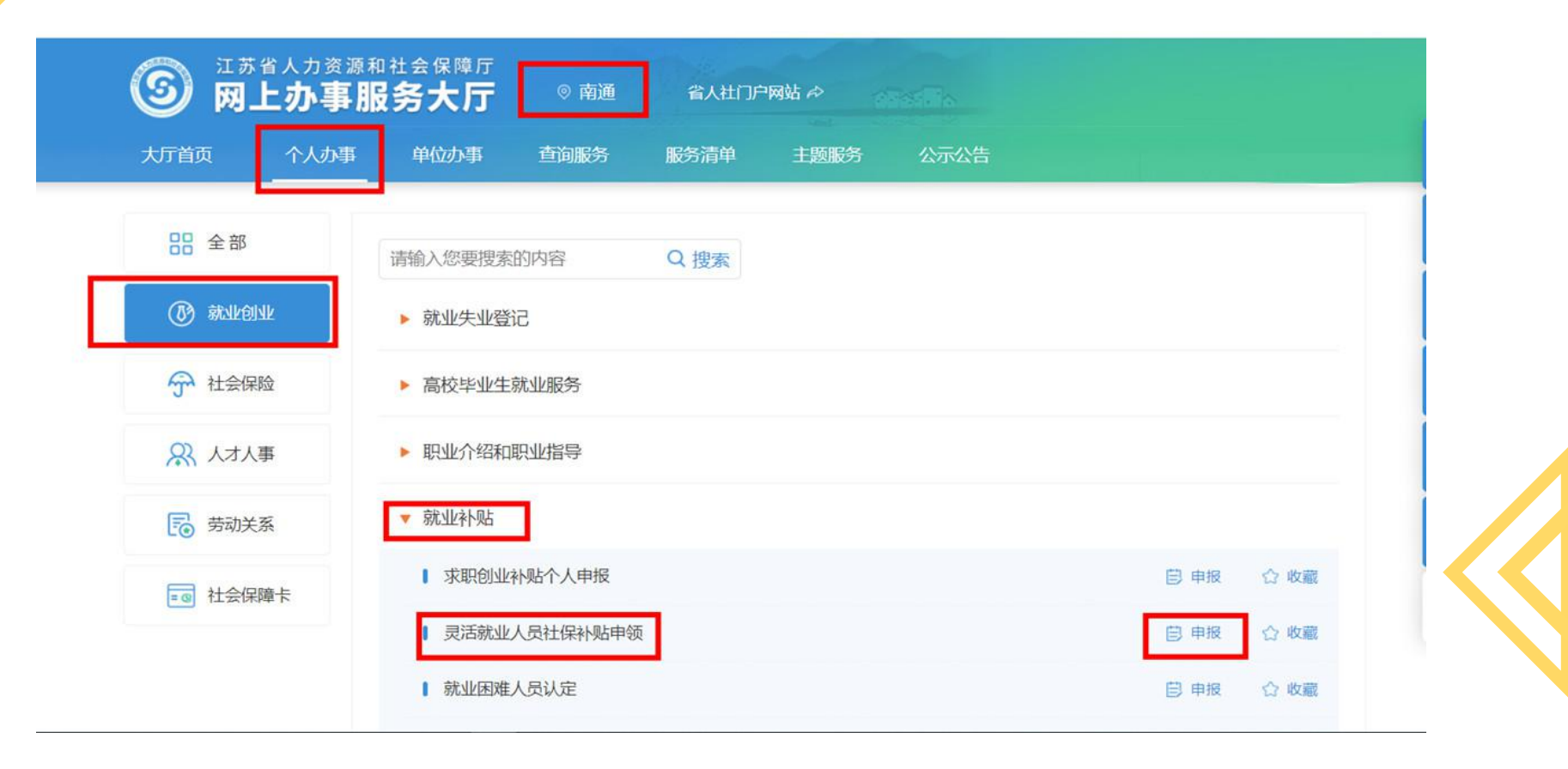

### 2. 完善"人员基本信息"和"人员补贴信息"," 户籍区划"及"居住区划"要到具体的社区(村) ;下载并按要求填写"灵活就业人员社会保险补贴 申请表"。

| 1 10 20 57 54 | 27 Merch a service of a construction of the control of the | ******* | 00000000000        |           |                    |  |
|---------------|------------------------------------------------------------|---------|--------------------|-----------|--------------------|--|
| 户籍区划          | 江办省/闲遗市/崇川区/观音山街道/山 >                                      | 户籍地址    | 32069900000        |           |                    |  |
| * 居住区划        | 南通市/崇川区/观音山街道/太平社区 🗸                                       | 居住地址    | 南通市泰川区观音山街道X小区X幢X室 |           |                    |  |
| * 开户银行        | 留农信社 🗸                                                     | * 开户名称  | 体秀丽                | *银行账号     | 626666666666666666 |  |
| *移动电话         | 15866665555                                                | 性別      | 女性                 | 是否参加过失业保险 | 否                  |  |
| 是否仅参加医疗       | 是 ~                                                        | *参保区划   | 素川区 シ              |           |                    |  |
| 人员补贴信息        |                                                            |         |                    |           |                    |  |
| *补贴开始时间       | 2021-08-04                                                 | *人员类别   | 就业困难人员             | 就国类别      | 军队进役               |  |
| 就因认定时间        | 图 2021-08-04                                               | 毕业学校    | XXX                | 学历        | 高中                 |  |
| 毕业时间          | 目 请选择毕业时间                                                  | 已享受月数   | 0                  | 可享受月数     |                    |  |
| 初次核定时间        | 20210804                                                   |         | 剩余享受月数=可享受月数-已享受月数 |           |                    |  |
|               |                                                            |         |                    |           |                    |  |
|               |                                                            |         |                    |           |                    |  |
|               |                                                            |         |                    |           |                    |  |

#### 灵活就业人员社会保险补贴申请表。

补贴申请月份: 年 月 🗧

| 公民身份号码           |                           | <i>چ</i>                      |                               | 电话↩                          | ¢3                         |                    |                   |                  |    |
|------------------|---------------------------|-------------------------------|-------------------------------|------------------------------|----------------------------|--------------------|-------------------|------------------|----|
| 亏丿 ↩             | ب ب ب                     | دې دې دې                      | دې دې                         | دي دي                        | с, с,                      | 44                 | ب ب               | دې د             | ¢  |
| 申请人类别↩           | ☑ 经<br>(注:选择<br>毕业时间(     | 3认定的就业<br>≷离校未就业<br>言息) ↔     | 困难人员<br>高校毕业                  | 2 口7<br>上省类型                 | 离校未<br>时需t                 | 就业高<br>真写学」        | 校毕业<br>万、毕        | L生↔<br>止院村       | 交、 |
| 学历↩              | تې                        | 毕业院校                          | 4                             | 4                            | 毕业                         | 的间⇔                | /                 | /4               | Č. |
| 办理须知↩<br>本人承诺,所t | 享受期限利<br>财社〔201<br>真写内容和排 | 四补贴标准,<br>9)161 号)交<br>是供材料真实 | 根据≪?<br>(件规定)<br>会保障<br>(子准确有 | E苏省就<br>执行,补<br>耻于发放<br>效,否则 | :业补風<br>卜贴资:<br>。 ←<br>则将承 | b资金管<br>金通过<br>担相应 | 管理办<br>本人江<br>的法律 | 法》<br>□苏省<br>■责任 | 苏社 |
|                  |                           |                               |                               |                              | 承诺                         | 人(签                | 名)↔               |                  |    |
|                  |                           |                               |                               |                              | 年                          | 月                  | ₽⇔                |                  |    |
|                  |                           |                               |                               |                              |                            |                    |                   |                  |    |

# 3. 点击右侧 "材料列表" 上传填写好的 "灵活就业人员社会保险补贴申请表" 和相关材料。

| ] 灵活就业人  | $\rightarrow$       |      |      | 灵活就业人员社会保险补贴申请表 | 支持的格式为pdf,jpg,png,文件最大为10M | 上一材料 下一材料 |
|----------|---------------------|------|------|-----------------|----------------------------|-----------|
|          | 材料名称                | 是否必传 | 上传件数 |                 |                            |           |
| * 户籍区划   | 灵活就业人员社会保<br>险补贴申请表 | 是    | 0    |                 |                            |           |
| *居住区划    | 高校毕业生毕业证            | 否    | 0    |                 |                            |           |
| * 开户银行   | 其他申请材料              | 稻    | 0    |                 | ×                          |           |
| *移动电话    |                     |      |      |                 |                            |           |
| *是否仅参加医疗 |                     |      |      |                 |                            |           |
| 一人员补贴信息  |                     |      |      |                 |                            |           |
| *补贴开始时间  |                     |      |      |                 | 点击进行上传                     |           |
| 就困认定时间   |                     |      |      |                 |                            |           |
| * 毕业时间   |                     |      |      |                 |                            |           |
| 初次核定时间   |                     |      |      |                 |                            |           |
|          |                     |      |      |                 |                            |           |
|          |                     |      |      |                 |                            |           |
|          |                     |      |      |                 |                            |           |
|          |                     |      |      |                 |                            |           |
|          |                     |      |      |                 |                            |           |
|          |                     |      |      |                 |                            |           |

# 4.上传完毕后确认提交。

#### 司 灵活就业人员社保补贴申领

#### 姓名: 徐\*\* 证件号码: \*\*\*\*\*\*\*\*\*\*\*578X

| * 户籍区划             | 江苏省 / 南通市 / 崇川区 / 观音山街道 / 山 ∨ | 户籍地址        | 32069900000        |           |                    |   |  |  |
|--------------------|-------------------------------|-------------|--------------------|-----------|--------------------|---|--|--|
| *居住区划              | 南通市 / 崇川区 / 观音山街道 / 太平社区 🛛 🗸  | 居住地址        | 南通市崇川区观音山街道X小区X幢X室 |           |                    |   |  |  |
| * 开户银行             | 省农信社 🗸                        | * 开户名称      | 徐秀丽                | *银行账号     | 626666666666666666 |   |  |  |
| *移动电话              | 15866665555                   | 性别          | 女性 ~               | 是否参加过失业保险 | 否                  |   |  |  |
| 是否仅参加医疗            | 是                             | *参保区划       | <u></u> 崇川区 ~      |           |                    | 1 |  |  |
| 人员补贴信息<br>* 补贴开始时间 | ■ 2021-08-04                  | * 人员类别      | 就业困难人员             | 就困拳别      | 军队退役               | ~ |  |  |
| 就困认定时间             | ■ 2021-08-04                  | <b>上小学校</b> | XXX                | 学历        | 高中                 |   |  |  |
| 毕业时间               | <b>国 请选择毕业时间</b>              | 已享受月数       | 0                  | 可享受月数     | 1                  |   |  |  |
| 初次核定时间             | 20210804                      |             | 剩余享受月数=可享受月数-已享受月数 |           |                    |   |  |  |
|                    |                               |             |                    |           |                    |   |  |  |
|                    |                               | 1           |                    |           |                    |   |  |  |

# 5. 办理完成后可在"个人中心"中查看所办事项进度和通过情况。

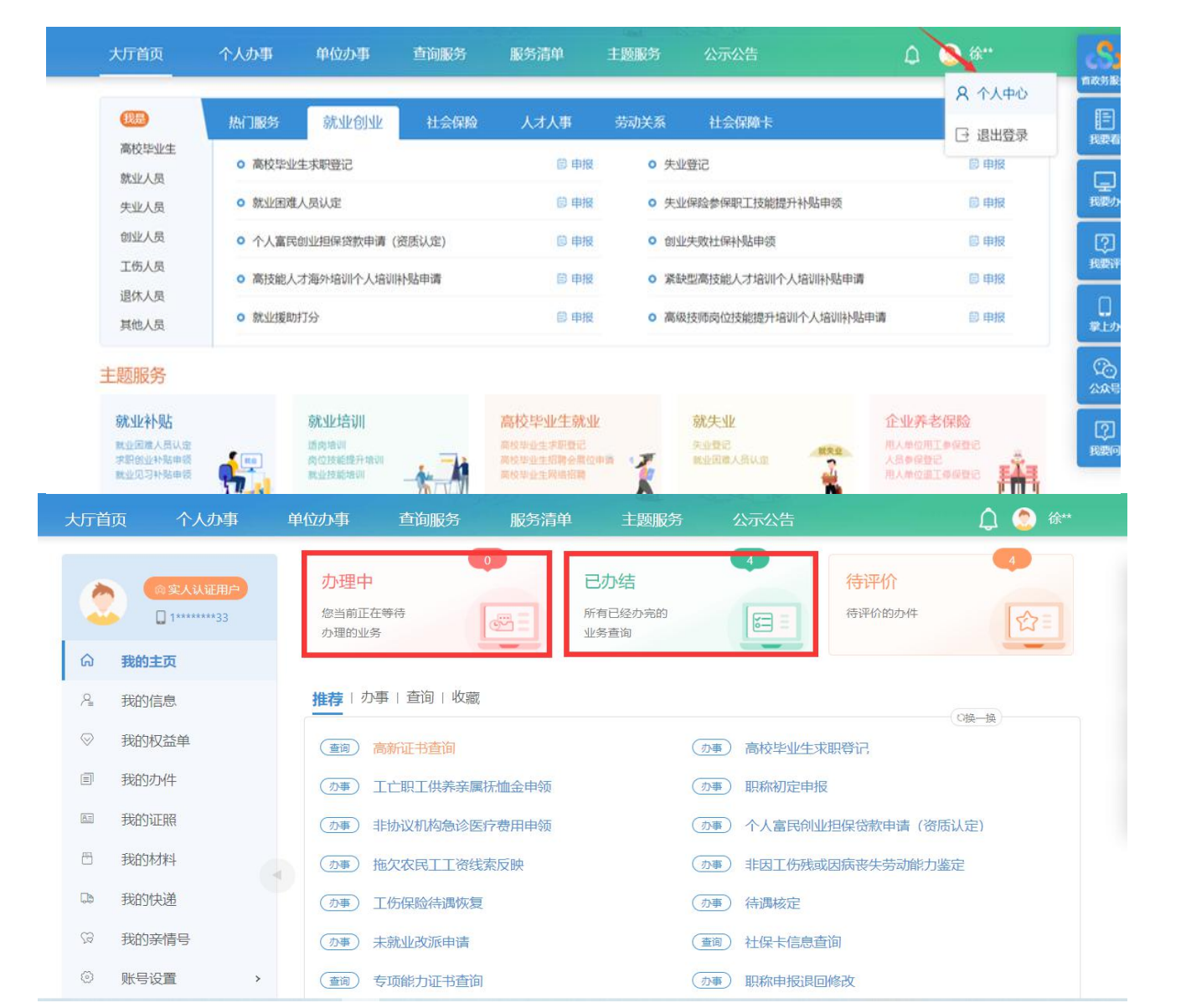

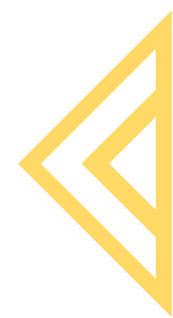